# คู่มือการใช้งาน PHY

PERSONAL HOSTING YRU หรือ PHY เป็นระบบให้บริการพื้นที่เว็บไซต์ส่วน บุคคลสำหรับบุคลากรมหาวิทยาลัยราชภัฏยะลา สามารถลงทะเบียนสร้างพื้นที่เว็บไซต์ได้ด้วยตนเอง โดยใช้ YRU-Passport

เข้าสู่ระบบที่ <u>http://personal.yru.ac.th</u>

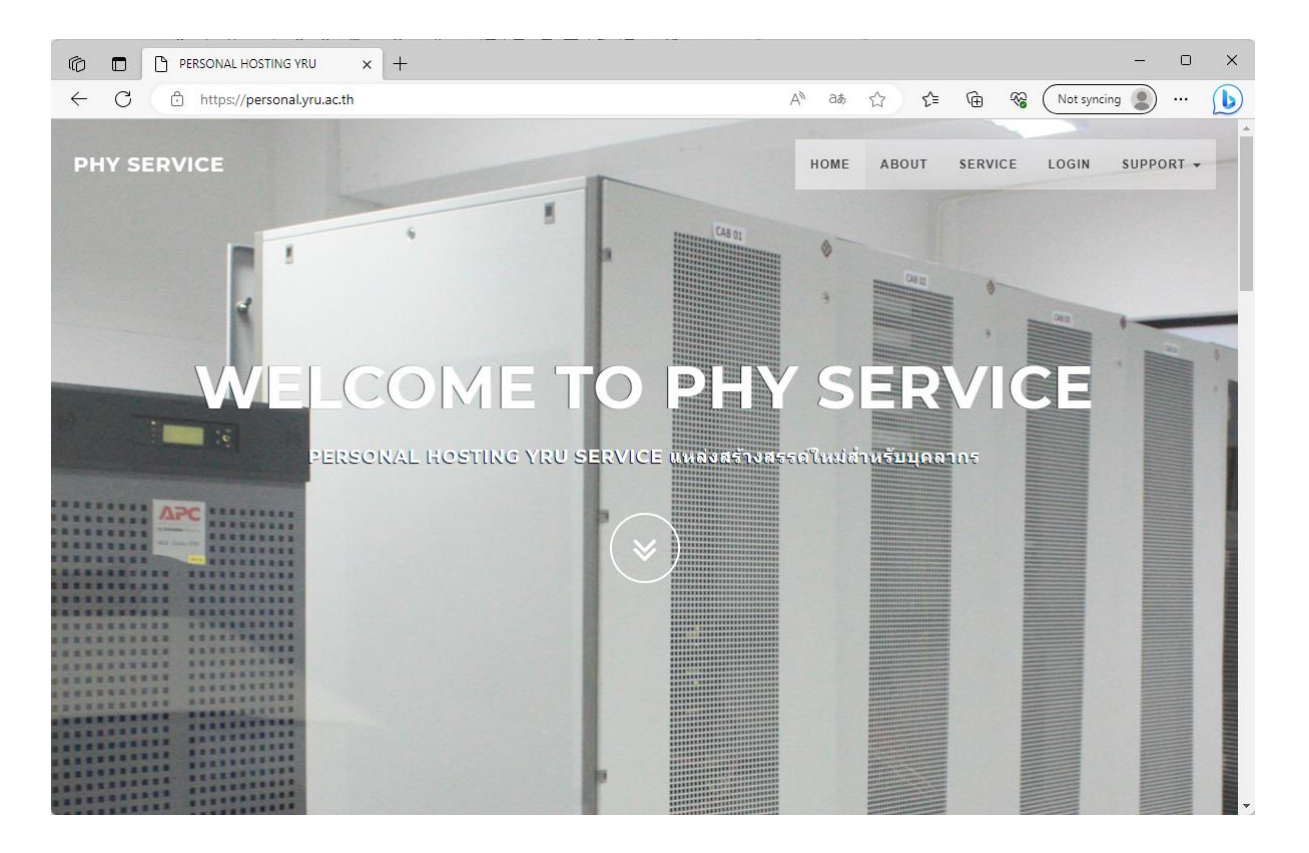

หน้าเว็บไซต์ที่ให้บริการพื้นที่เว็บไซต์สำหรับบุคลากร

## หัวข้อการใช้งาน

- <u>การสร้างพื้นที่เก็บข้อมูล</u>
- <u>การสร้างฐานข้อมูล</u>
   <u>การอัพโหลดข้อมูลขึ้นบนเว็บไซต์โดยใช้ FileZilla</u>
- <u>การยกเลิกบัญชีโ้ฮสติ้ง</u>

# <u>การสร้างพื้นที่เก็บข้อมูล</u>

### 1. เลือกเมนู LOG IN

|                                                     | - 0 X                                                         |
|-----------------------------------------------------|---------------------------------------------------------------|
| $\leftarrow$ C $\bigcirc$ https://student.yru.ac.th | A 🚯 🏠 🎓 🗃 🏀 Matancing 🌒 … 🕒                                   |
| SHY SERVICE                                         | HOME ABOUT SERVIC LOGIN SPPORT -                              |
| LOGIN                                               |                                                               |
| ~                                                   |                                                               |
| เข้าสู่ระบบโดยใช้ YRU-Passport                      | MAIN OFFICE                                                   |
| USERNAME                                            | Computer Center, YRU.<br>งานระบบเครือข่าย ศนย์คอมพิวเตอร์     |
| Lisemame                                            | อาคารเทคโนโลยีสารสนเทศ, มหาวิทยาลัยราชภัฏยะลา<br>Phone: 22400 |
| PASSWORD                                            | 11010.22400                                                   |
| a, Password                                         | Contact<br>Line : @iwo5069y , Email : zulkiflee.y@yru.ac.th   |
| LOG IN                                              | แบบสอบถาม / แนะนำดิชม<br>ดอบแบบสอบถามระบบ                     |
|                                                     | Ç,                                                            |

2. ใส่ Username และ Password เดียวกันกับระบบ YRU-Passport

| 🕼 🗖 🗅 STADENT HOSTING YRU 🗙 🕂                         |                 | – o x                                                                                                    |
|-------------------------------------------------------|-----------------|----------------------------------------------------------------------------------------------------|
| $\leftarrow$ C $\therefore$ https://student.yru.ac.th |                 | A 👌 🏠 🗲 庙 🎕 Not syncing 💄 … 🕒                                                                                                    |
| SHY SERVICE                                           |                 | HOME ABOUT SERVICE LOGIN SUPPORT -                                                                                                 |
|                                                       | LOGIN           |                                                                                                    |
| เข้าสู่ระบบโด ใร                                      | ช้ YRU-Passport | MAIN OFFICE                                                                                                    |
| U SERNAME<br>Username<br>PA S SWORD                   |                 | Computer Center, YRU.<br>งานระบบเครือข่าย ศูนย์คอมพิวเตอร์<br>อาคารเทคโนโลยีสารสนเทศ, มหาวิทยาลัยราชภัฏยะลา<br><u>Phone:</u> 22400 |
| a, Password                                           |                 | Contact<br>Line : @iwo5069y , Email : zulkifiee.y@yru.ac.th<br>แบบสอบถาม / แนะนำดีชม<br>ดอบแบบสอบถามระบบ                           |
|                                                       |                 | 6                                                                                                    |

|                                                                                                    |                                                                                                  |                   |                                                                                                    |                                                                                     |                                                        | - C                    | × |
|----------------------------------------------------------------------------------------------------|--------------------------------------------------------------------------------------------------|-------------------|----------------------------------------------------------------------------------------------------|-------------------------------------------------------------------------------------|--------------------------------------------------------|------------------------|---|
| ← C ↔ https://student.yru.ac.th/index.php#cont                                                                                                    | act                                                                                              | A <sup>∿</sup> aa | ☆ ☆                                                                                                    | Ē                                                                                   | Not sync                                               | ing 😦 …                | b |
| SHY SERVICE                                                                                                    | но                                                                                               | IE ABOUT          | SEIMICE                                                                                                    |                                                                                     |                                                        | SUPPORT                | - |
| เมื่อสร้างพื้นที่เก็บข้อมูลแล้ว ผู้ไข้งานต้องเป็นผู้รักผิดชอบ<br>หากไม่ต้องการใช้งาน ได้ทำการยก<br>พื้นที่เก็บข้อมูลเร็บ Hosting<br>สร้างพื้นที่เก็บข้อมูล | LOGIN<br>~<br>ข้อมูลขั้งหมด ภายในเว็บไซต์ของตนเอง ตาม พรบ.<br>แล็กการใช้งาน เพื่อความปลอดภัย<br> | алч               | MAIN OFFIC<br>Computer Cel<br>งานระบบเคร็อย่<br>อาคารเทคโนโล<br>Phone: 22400<br>Contact<br>Line : @iwo50<br>แบบเสอบถาม /<br>ดอบแบบสอบ | :E<br>nter, YRU.<br>าย ศูนย์คอม<br>เย็สารสนเทศ<br>69y , Emai<br>แนะนำดีช<br>ถามระบบ | หริวเดอร์<br>ศ. มหาวิทยาลัยร<br>ม : zulkiflee.y@!<br>ม | าชภัฏยะลา<br>yru.ac.th |   |

# 3. เมื่อเข้าสู่ระบบสำเร็จจะมีปุ่มให้เลือก สร้างพื้นที่เก็บข้อมูล

## 4. คลิกที่ปุ่ม สร้างพื้นที่เก็บข้อมูล

|                                                                                                    | t<br>HOME                                                                       | A <sup>®</sup> 랴 랴 랴<br>About seimice                                 | E 🔂 🏀 Not syn                                                                | - C X      |
|----------------------------------------------------------------------------------------------------|---------------------------------------------------------------------------------|-----------------------------------------------------------------------|------------------------------------------------------------------------------|------------|
|                                                                                                    | LOGIN                                                                           |                                                                       |                                                                              |            |
| เมื่อสร้างพื้นที่เก็บข้อมูลแล้ว ผู้ใช้งานต้องเป็นผู้รับผิดชอบข้อ<br>หากไม่ต้องการใช้งาน ให้ทำการยกเลื่ | อมูลทั้งหมด ภายในเว็บไซด์ของดนเอง ดาม พรบ.คอมฯ<br>ถึกการใช้งาน เพื่อความปลอดภัย | MAIN OFFI<br>Computer C<br>งานระบบเครือ<br>อาคารเทคโนว<br>Phone: 2240 | CE<br>enter, YRU.<br>ข่าย ศูนย์คอมพิวเตอร์<br>โลยีสารสนเทศ, มหาวิทยาลัย<br>0 | ราชภัฏยะลา |
| ที่นที่เก็บข้อมูลเว็บ Hosting<br>สร้างพื้นที่เก็บข้อมูล<br>ออกจากร                                     | ฐานข้อมูล MariaDB<br>← ต้องสร้างพื้นที่เก็บข้อมูลก่อน                           | Contact<br>Line : @iwo5<br>แบบสอบกาม<br>ดอบแบบสอ                      | 5069y , Email : zulkiflee.y@<br>i / แนะนำดิชม<br>บบถามระบบ                   | iyru.ac.th |
|                                                                                                    |                                                                                 |                                                                       |                                                                              |            |

### 5. เมื่อคลิกปุ่ม สร้างพื้นที่เก็บข้อมูล ระบบจะแสดงการตั้งค่าระบบที่ต้องการ และให้เลือกเวอร์ชั่น PHP ที่ต้องการใช้งาน

| C ISTUDENT HOSTING YRU             | × +                                                                                                    | - 0 ×                                                                                                    |
|------------------------------------|----------------------------------------------------------------------------------------------------|----------------------------------------------------------------------------------------------------|
| ← C 🖞 https://student.yru.ac.th/in | idex.php#contact                                                                                                    | A* að 🟠 🖆 🔂 🏀 😵 (Not syncing 🌒 … 🌔                                                                                                    |
| SHY SERVICE                        | номе<br><b>ดังค่าระบบที่ต้องการ</b><br><b>เนือกเวอร์ชั่น PHP :</b><br>PHP 8.2<br>PHP 8.1<br><b>PHP 7.4</b><br>PHP 7.4<br>PHP 7.4<br>PHP 7.2<br>PHP 7.1<br>PHP 7.1<br>PHP 7.0<br>PHP 5.6 | ABOUT SERVICE LOGIN LOG OUT SUPPORT -                                                                                                    |
| หากใม่ต้องกันรู                    | ้งาน ให้ทำการยกเล็กการใช้งาน เพื่อความปลอดภัย<br>ฐานข้อมูล MariaDB                                                                                                    | Computer Center, 140.<br>รามรายแอล้าย ชุนย์ตอมพิวเตอร์<br>อาคารเทคโนโลยีสารสนเทศ, มหาวิทยาลัยราชภัฏยะลา<br><u>Phone:</u> 22400<br>Contact |
| สร้างพื้นที่เก็บข้อมูล             | ← ต้องสร้างพื้นที่เก็บข้อมูลก่อน                                                                                                    | Line : @iwo5069y , Email : zulkiflee,y@yru.ac.th                                                                                          |
|                                    | ออกจากระบบ                                                                                                    | ดอบแบบสอบตามระบบ                                                                                                    |

## 6. จากนั้นคลิกปุ่ม ยืนยัน

|                                                                                                    | × +                                                                                                    |                            |                                                                                    |                                            |                                        | -         | 0     | × |
|----------------------------------------------------------------------------------------------------|----------------------------------------------------------------------------------------------------|----------------------------|------------------------------------------------------------------------------------|--------------------------------------------|----------------------------------------|-----------|-------|---|
| ← C                                                                                                    | /index.php#contact                                                                                                    | AN aぁ                      | ☆ ☆                                                                                | ÷                                          | Not syncin                             | 9 🙎       | (     | b |
| C Inteps://student.yru.ac.th<br>SHY SERVICE           เมื่อสร้างพื้นที่เก็บข้อมูลแล้ว ผู้ใช้งาน<br>หากใน่ต้องกาะ | rindex.php#contact<br><b>HOME</b><br><b>ตั้งค่าระบบที่ต้องการ</b><br>เลือกเวอร์ชั่น PHP :<br>PHP 8.0<br>คืองเป็นผู้รับผิดชอบข้อมูลทั้งหมด ภายในเว็บใชด์ของตนเอง ตาม พรบ.คอมฯ<br>เรีย้งาน ให้หาการยกเลิกการใช่งาน เพื่อความปลอดภัย | A <sup>N</sup> as<br>ABOUT | ເລີ ເ€<br>SERVICE<br>×<br>ມີນດັ່ນ<br>MAIN OFFIC<br>Computer Ce<br>ຈານສະມນແຄລ້ອງ    | টি জ্বি<br>LOGIN<br>CE<br>enter, YRU.      | Not syncin<br>LOG OUT                  | SUPPO     | ••• ( |   |
| พื้นที่เก็บข้อมูลเว็บ Hosting<br>สร้างพื้นที่เก็บข้อมูล                                                          | ฐานข้อมูล MariaDB<br>← ต้องสร้างพื้นที่เก็บข้อมูลก่อน<br>ออกจากระบบ                                                                                                    |                            | อาคารเทคโนโเ<br>Phone: 22400<br>Contact<br>Line : @iwo50<br>แบบสอบดาม<br>คอบแบบสอร | งอิสารสนเทศ<br>)69y , Email<br>/ แนะนำดิชบ | , มหาวิทยาสัยร<br>: zulkiflee.y@y<br>ม | ານກັฏยะลา | 1     |   |

| <ol> <li>เมอสรางพนทเกบขอมูลสาเรง</li> </ol>                                                                                                | จระบบจะแสดงรายส                                                                             | าะเอย             | ดขนม                                                        | า                                             |                                     |            |   |
|----------------------------------------------------------------------------------------------------|---------------------------------------------------------------------------------------------|-------------------|-------------------------------------------------------------|-----------------------------------------------|-------------------------------------|------------|---|
| C T STUDENT HOSTING YRU × +                                                                                                    |                                                                                             |                   |                                                             |                                               |                                     | - 0        | × |
| $\leftarrow$ C $\textcircled{D}$ https://student.yru.ac.th/index.php#contact                                                               |                                                                                             | A <sup>N</sup> a∌ | ☆ ੯                                                         | Ē                                             | Not syn                             | cing 🙎 …   | Þ |
| SHY SERVICE                                                                                                    | номе                                                                                        |                   | SERVICE                                                     |                                               |                                     | SUPPORT -  | - |
|                                                                                                    | ~                                                                                           |                   |                                                             |                                               |                                     |            |   |
|                                                                                                    |                                                                                             |                   |                                                             |                                               |                                     |            |   |
|                                                                                                    |                                                                                             |                   | MAIN OFFI                                                   | CE                                            |                                     |            |   |
| เมื่อสร้างพื้นที่เก็บข้อมูลแล้ว ผู้ใช้งานต่องเป็นผู้รับผิดชอบข้อมูล<br>หากไม่ต้องการใช้งาน ให้ทำการยกเล็กก<br>พื้นที่เก็บข้อมอเว็บ Hosting | ทั้งหมด ภายในเว็บไซด์ของตนเอง ตาม พรบ.คอมฯ<br>ารใช้งาน เพื่อความปลอดภัย<br>ธานช้อนอ MariaDB |                   | Computer Co<br>งานระบบเครือร<br>อาคารเทคโนโ<br>Phone: 22400 | enter, YRU<br>ข่าย ศูนย์คอ<br>ฉยีสารสนเพ<br>) | I.<br>มพิวเตอร์<br>าศ, มหาวิทยาลัย: | ราชภัฏยะลา |   |
|                                                                                                    | 3 1120 41 1141400                                                                           |                   | Contact                                                     |                                               |                                     |            |   |
| Host Name : 406256046.student.yru.ac.th<br>Username : S406256046                                                                           | สร้างฐานข้อมูล                                                                              |                   | Line : @iwo5                                                | 0699 , Ema                                    | all : zuikinee.y@                   | yru.ac.tn  |   |
| Password : ######<br>สามารถใช้งาน ETP และ SSH                                                                                              |                                                                                             |                   | แบบสอบถาม                                                   | / แนะนำติ:<br>นอามระมน                        | ชม                                  |            |   |
| โดยใช้ Username และ Password นี้<br>เวอร์ชั่นที่ใช้งาน : PHP-8.0                                                                           |                                                                                             |                   | 001001000                                                   | 1011010                                       |                                     |            |   |
| ขนาดพื้นที่เก็บข้อมูล                                                                                                    | 500MB                                                                                       |                   |                                                             |                                               |                                     |            |   |
| ดเหย<br>ยกเลิกการใช้งาน/ลบข้อมูลทั้งหมด                                                                                                    | ออกจากระบบ                                                                                  |                   |                                                             |                                               |                                     |            |   |
|                                                                                                    |                                                                                             |                   |                                                             |                                               |                                     |            |   |
|                                                                                                    |                                                                                             |                   |                                                             |                                               |                                     |            | - |

## 8. ทดสอบเข้าเว็บไซต์ ตาม Host Name เช่น zulkiflee.y.personal.yru.ac.th

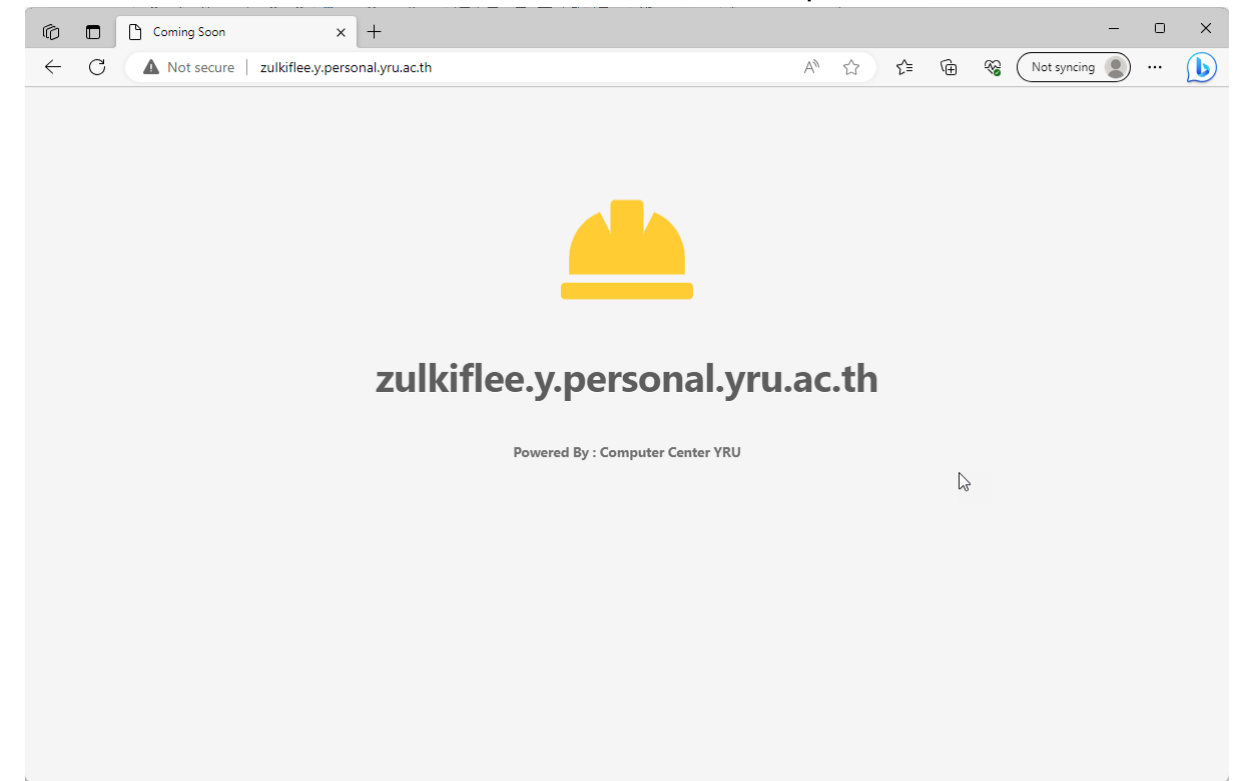

### <u>การสร้างฐานข้อมูล</u>

### 1. คลิกที่ปุ่ม สร้างฐานข้อมูล

| 6            | STUDENT HOSTING YRU                                                                                                    | × +                                                                                                   |                                                           |                                                                                 |             |       |                                                                                                    |                                                                                              |                                                        | - 0                    | × |
|--------------|----------------------------------------------------------------------------------------------------|----------------------------------------------------------------------------------------------------|-----------------------------------------------------------|---------------------------------------------------------------------------------|-------------|-------|----------------------------------------------------------------------------------------------------|----------------------------------------------------------------------------------------------|--------------------------------------------------------|------------------------|---|
| $\leftarrow$ | C 🗈 https://student.yru.ac.th/in                                                                                                    | ndex.php#contac                                                                                       | t                                                         |                                                                                 |             | AN aá | ☆ €                                                                                                    | Ē                                                                                            | Not syn                                                | cing 😰 …               | b |
| SHY          | SERVICE                                                                                                    |                                                                                                    |                                                           |                                                                                 | номе        |       | SERVICE                                                                                                    |                                                                                              |                                                        | SUPPORT 🗸              | * |
|              | เมื่อสร้างพื้นที่เก็บข่อมูลแล้ว ผู้ใช้งานต่อง<br>หากไม่ต่องการใช้<br>พื้นที่เก็บข้อมูลเว็บ Hosting<br>Host Name : 406256046.student.yru<br>Username : S406256046<br>Password : "*****<br>สามารถใช้งาน FTP และ SSH<br>โดยใช้ Username และ Password<br>เวอร์ชั่นที่ใช้งาน : PHP-8.0 | เป็นผู้รับผิดชอบข้อ<br>าน ให้ทำการยกเลื<br>.ac.th<br>นี้<br>ขนาดพื้นที่เก็บข้อ<br>เง้าน/ลบข้อมูลทั้งห | มูลทั้งหมด ภาา<br>กการใช้งาน เพื่<br>มูล 500MB<br>เมค ออเ | ะ<br>ยในเว็บไซต์ของตนเอง ด<br>โอความปลอดภัย<br>สร้างฐานบ้อมูล<br>สร้างฐานบ้อมูล | าม พรบ.ดอมฯ |       | MAIN OFFIC<br>Computer Ce<br>งานระบบแครือป<br>อาคารเทคโนโ<br>Phone: 22400<br>Contact<br>Line : @iwo50<br>แบบปลอบกาม<br>ดอบแบบสอบ | CE<br>enter, YRU<br>อ่าย ดุนย์คอม<br>อมีสารสนเท<br>)<br>069y , Ema<br>/ แนะนำติ2<br>มถามระบบ | มพิวเตอร์<br>ศ. มหาวิทยาลัย<br>il : zuikifiee.y@<br>fม | าชภัฏยะลา<br>yru.ac.th |   |

#### 2. เมื่อสร้างฐานข้อมูลสำเร็จ ระบบจุะแสดงรายละเอียดขึ้นมา

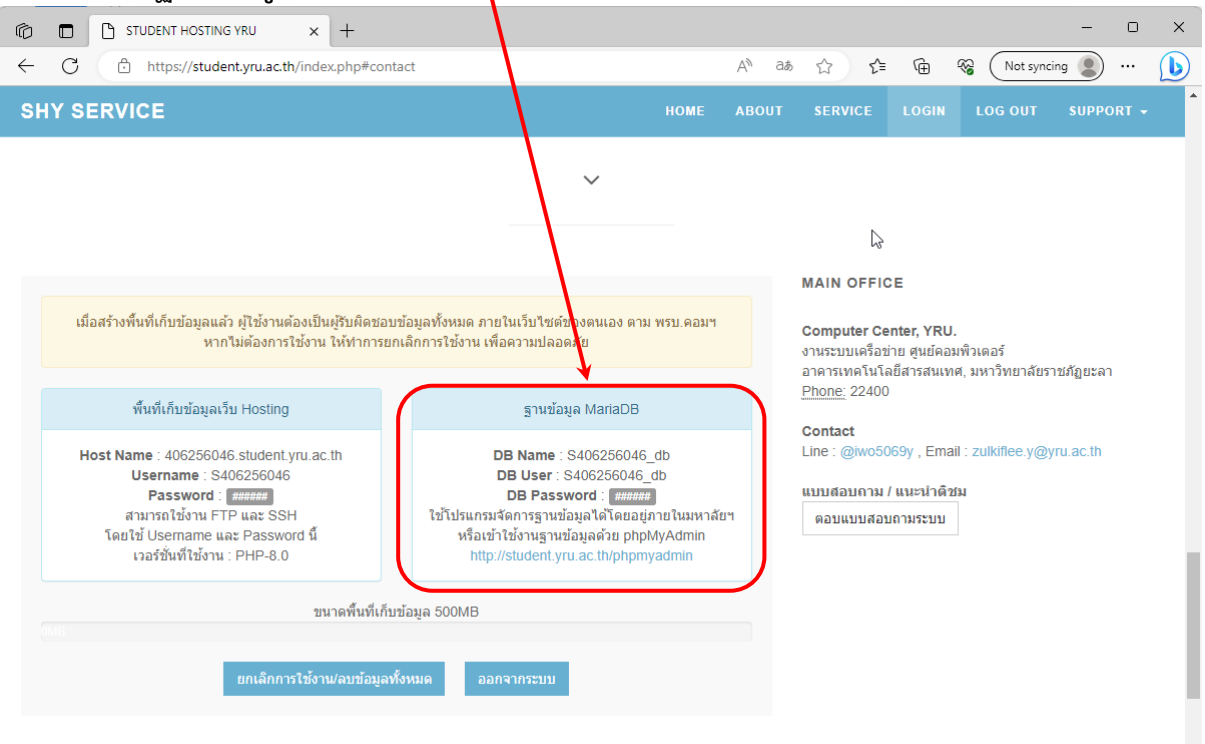

| Ô            |   | STUDENT HOSTING YRU  | ×          | 🍌 phpMyAc | Imin       | ×           | +                        |       |   |    |   |    |             | - | 0 | × |
|--------------|---|----------------------|------------|-----------|------------|-------------|--------------------------|-------|---|----|---|----|-------------|---|---|---|
| $\leftarrow$ | С | https://student.yru. | ac.th/phpi | myadmin/  |            |             |                          | ٨     | ☆ | ל≦ | œ | ~~ | Not syncing | 2 |   | b |
|              |   |                      |            |           | Wel        | php<br>come | MyAdmin<br>to phpMyAdmin |       |   |    |   |    |             |   |   |   |
|              |   |                      |            |           | Language   |             |                          | ~     |   |    |   |    |             |   |   |   |
|              |   |                      |            |           | Log in 😡 – |             |                          |       |   |    |   |    |             |   |   |   |
|              |   |                      |            |           | Password:  |             |                          |       |   |    |   |    |             |   |   |   |
|              |   |                      |            |           |            |             |                          | og in |   |    |   |    |             |   |   |   |
|              |   |                      |            |           |            |             |                          |       |   |    |   |    |             |   |   |   |
|              |   |                      |            |           |            |             |                          |       |   |    |   |    |             |   |   |   |
|              |   |                      |            |           |            |             |                          |       |   |    |   |    |             |   |   |   |
|              |   |                      |            |           |            |             |                          |       |   |    |   |    |             |   |   |   |

3. ทดสอบเข้าจัดการฐานข้อมูลที่ <u>http://personal.yru.ac.th/phpmyadmin</u>

4. เข้าระบบฐานข้อมูลโดยใช้ DB User และ DB Password ในการเข้าสู่ระบบ

| n 🕞 💼 🖹 STUDENT HOSTING YRU 🗙 🙏 phpMyAc                                | dmin × +                         |         | - 0 X                 |
|------------------------------------------------------------------------|----------------------------------|---------|-----------------------|
| $\leftarrow$ C $\textcircled{b}$ https://student.yru.ac.th/phpmyadmin/ |                                  | A 🟠 🖆 🕀 | 😵 🛛 Not syncing 🜒 🚥 🕒 |
|                                                                        | phpMyAdmin<br>Weldome to phpMyAd | min     |                       |
|                                                                        | Language                         |         |                       |
|                                                                        | English                          | ~       |                       |
|                                                                        | Log in @                         |         |                       |
|                                                                        | Username:                        |         |                       |
|                                                                        | Password:                        |         |                       |
|                                                                        |                                  | Log in  |                       |
|                                                                        |                                  |         |                       |
|                                                                        |                                  |         |                       |
|                                                                        |                                  |         |                       |
|                                                                        |                                  |         |                       |
|                                                                        |                                  |         |                       |

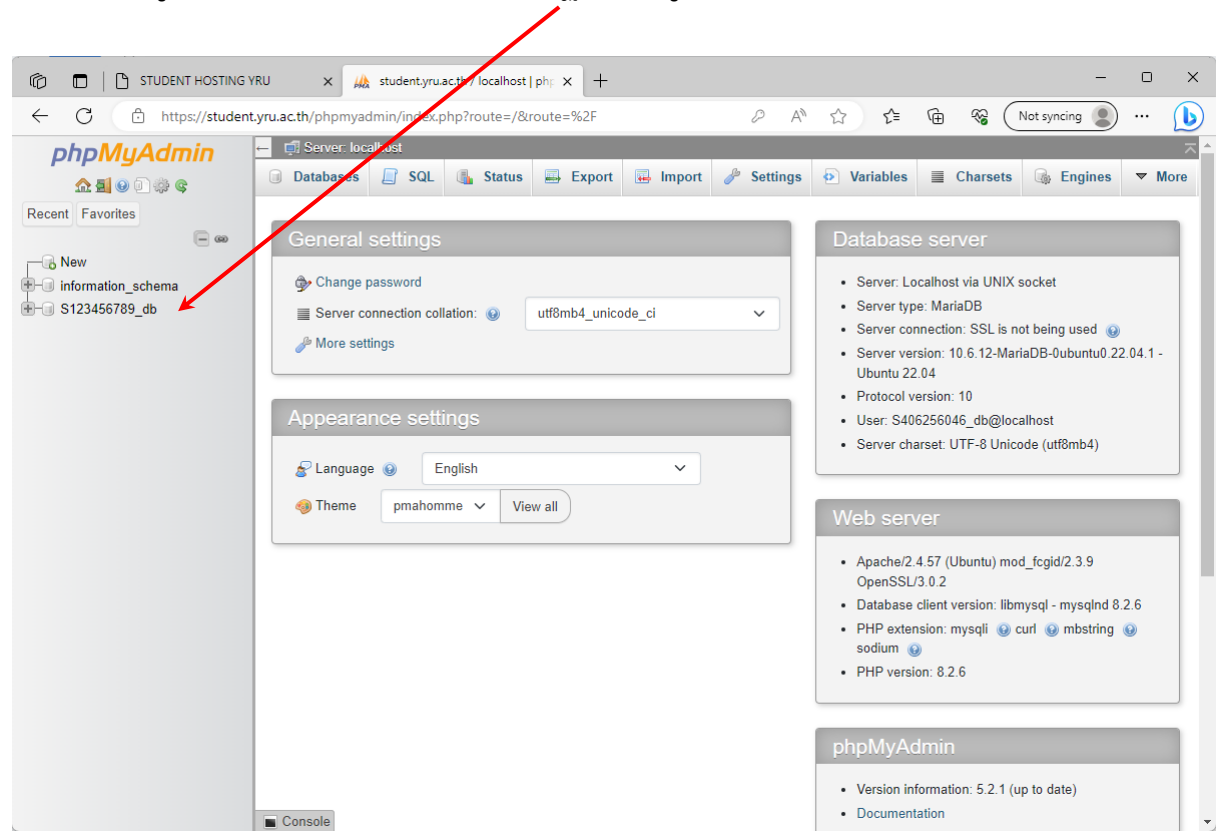

#### 5. เมื่อเข้าสู่ระบบสำเร็จ ก็สามารถใช้งานฐานข้อมูลได้

้สามารถใช้โปรแกรมจัดการฐานข้อมูลได้ เช่น Navicat , MySQL Workbench , Toad® โดยการเชื่อมต่อต้องอยู่ภายในเครือข่ายของมหาวิทยาลัยราชภัฏยะลา

# <u>การอัพโหลดข้อมูลขึ้นบนเว็บไซต์โดยใช้ FileZilla</u>

### 1. เปิดโปรแกรม FileZilla

| E FileZilla                     |                      |               |                 |                |                   |               | -            |        | ×     |
|---------------------------------|----------------------|---------------|-----------------|----------------|-------------------|---------------|--------------|--------|-------|
| File Edit View Transfer Server  | Bookmarks Help       |               |                 |                |                   |               |              |        |       |
|                                 | 🖹 🖸 🗓 🗐 🎹            | Q 🥂 🦓         |                 |                |                   |               |              |        |       |
| Host: Usernar                   | me:                  | Password:     | Port:           | Quickconnect   | •                 |               |              |        |       |
|                                 |                      |               |                 |                |                   |               |              |        | -     |
|                                 |                      |               |                 |                |                   |               |              |        |       |
|                                 |                      |               |                 |                |                   |               |              |        |       |
|                                 |                      |               |                 |                |                   |               |              |        | -     |
| Local site: \                   |                      |               | ~               | Remote site:   |                   |               |              |        | ~     |
| Desktop<br>Documents<br>This PC |                      |               |                 |                |                   |               |              |        |       |
| D: (DATA)                       |                      |               |                 |                |                   |               |              |        |       |
|                                 |                      |               |                 |                |                   |               |              |        |       |
|                                 |                      |               |                 |                |                   |               |              |        |       |
| Filename                        | Filesize Filetype    | Last modified |                 | Filename       | Filesize Filetype | Last modified | Permissions  | Owner/ | Group |
| 📫 C:                            | File folder          |               |                 |                |                   |               |              |        |       |
|                                 | File folder          |               |                 |                | Not connected t   | o any server  |              |        |       |
|                                 | File folder          |               |                 |                | Not connected t   | o any server  |              |        |       |
| 3 directories                   |                      |               |                 | Not connected. |                   |               |              |        |       |
| Server/Local file Di            | irection Remote file | S             | Size Priority S | itatus         |                   |               |              |        |       |
|                                 |                      |               |                 |                |                   |               |              |        |       |
|                                 |                      |               |                 |                |                   |               |              |        |       |
| Queued files Failed transfers   | Successful transfers |               |                 |                |                   |               |              |        |       |
|                                 |                      |               |                 |                |                   | 0             | Queue: empty | •      | •     |

#### 2. ใส่ค่า Host Name , Username , Password แล้วคลิก เชื่อมต่อ

| 5406256046@student.yru                                                                                                    | ic.th - FileZilla                                     |               |                 |                                                                    |                 |              |                |             | - 0        | × |
|----------------------------------------------------------------------------------------------------|-------------------------------------------------------|---------------|-----------------|--------------------------------------------------------------------|-----------------|--------------|----------------|-------------|------------|---|
| File Edit View Transfer S                                                                                                    | erver Bookmarks Help                                  |               | /               |                                                                    |                 |              |                |             |            |   |
|                                                                                                    | C 🕸 O 🗽 地 🗾                                           | Q 🗢 🙈         |                 | $\frown$                                                           |                 |              |                |             |            |   |
| Host: 123456789.student. Us                                                                                                    | ername:                                               | Password:     | Port:           | Quickconnect 👻                                                     |                 |              |                |             |            |   |
| Status:         Initializing TLS           Status:         TLS connection est           Status:         Logged in           Status:         Retrieving director           Status:         Directory listing of           Status:         Disconnected from | tablished.<br>y listing<br>"/" successful<br>n server |               |                 |                                                                    |                 |              |                |             |            | I |
| Local site: \                                                                                                    |                                                       |               | ~               | Remote site: /                                                     |                 |              |                |             |            | ~ |
| Desktop     Documents     This PC     C:     B    C:     B    C:     D    Ci (DATA)     D    F:                                                                                                    |                                                       |               |                 | .cache     .composer     .config     .colfig     .j.local     .npm |                 |              |                |             |            |   |
| Filename                                                                                                    | Filesize Filetype                                     | Last modified |                 | Filename                                                           | Filesize        | Filetype     | Last modified  | Permissions | Owner/Grou | р |
| ₩¢C:                                                                                                    | Local Disk                                            |               |                 | <b></b>                                                            |                 |              |                |             |            |   |
| 🛋 D: (DATA)                                                                                                    | Local Disk                                            |               |                 | ache .cache                                                        |                 | File folder  | 09/06/2566 16: | drwxr-xr-x  | 1002 1002  |   |
| 🚽 F:                                                                                                    | Local Disk                                            |               |                 | composer                                                           |                 | File folder  | 09/06/2566 16: | drwxr-xr-x  | 1002 1002  |   |
|                                                                                                    |                                                       |               |                 | config                                                             |                 | File folder  | 09/06/2566 16: | drwxr-xr-x  | 1002 1002  |   |
|                                                                                                    |                                                       |               |                 | 📒 .local                                                           |                 | File folder  | 09/06/2566 16: | drwxr-xr-x  | 1002 1002  |   |
|                                                                                                    |                                                       |               |                 | npm 🔁                                                              |                 | File folder  | 09/06/2566 16: | drwxr-xr-x  | 1002 1002  |   |
| 1                                                                                                    |                                                       |               |                 | ssh 🔁                                                              |                 | File folder  | 09/06/2566 16: | drwxr-xr-x  | 1002 1002  |   |
| l I                                                                                                    | 3                                                     |               |                 | .vscode-server                                                     |                 | File folder  | 09/06/2566 16: | drwxr-xr-x  | 1002 1002  |   |
|                                                                                                    |                                                       |               |                 | Conf Conf                                                          |                 | File folder  | 09/06/2566 16: | drwxr-xr-x  | 00         |   |
|                                                                                                    |                                                       |               |                 | = tmp                                                              |                 | File folder  | 09/06/2566 16: | drwx        | 1002 1002  |   |
|                                                                                                    |                                                       |               |                 | a web                                                              |                 | File folder  | 09/06/2566 16: | drwxr-xr-x  | 0 1002     |   |
|                                                                                                    |                                                       |               |                 | .bash_logout                                                       | 220             | BASH_LOG     | 06/01/2565     | -rw-rr      | 1002 1002  |   |
|                                                                                                    |                                                       |               |                 | .bashrc                                                            | 3,771           | BASHRC File  | 06/01/2565     | -rw-rr      | 1002 1002  |   |
|                                                                                                    |                                                       |               |                 | .profile                                                           | 807             | PROFILE File | 06/01/2565     | -rw-rr      | 1002 1002  |   |
| 3 directories                                                                                                    |                                                       |               |                 | 3 files and 10 directories. Total                                  | l size: 4,798 b | ytes         |                |             |            |   |
| Server/Local file                                                                                                    | Direction Remote file                                 | Size          | Priority Status |                                                                    |                 |              |                |             |            |   |

## 3. เมื่อเชื่อมต่อสำเร็จ จะเห็นไฟล์และโฟลเดอร์ ในพื้นที่เว็บไซต์

| S406256046@student.yru.ac.th - FileZilla                                                                                                    |               |                   |                                                                                      |                                 |                                                                                                    |                                                                                                    |                                                                                                    | - 0                                                                                                    | × |
|----------------------------------------------------------------------------------------------------|---------------|-------------------|--------------------------------------------------------------------------------------|---------------------------------|----------------------------------------------------------------------------------------------------|----------------------------------------------------------------------------------------------------|----------------------------------------------------------------------------------------------------|----------------------------------------------------------------------------------------------------|---|
| File Edit View Transfer Server Bookmarks Hel                                                                                                    | )             |                   |                                                                                      |                                 |                                                                                                    |                                                                                                    |                                                                                                    |                                                                                                    |   |
| H - N - N - N - N - N - N - N - N - N -                                                                                                    | T 🔍 🤗 🧥       |                   |                                                                                      |                                 |                                                                                                    |                                                                                                    |                                                                                                    |                                                                                                    |   |
| Host: 123456789.student. Username: \$123456789                                                                                                    | Password:     | Port:             | Quickconnect                                                                         |                                 |                                                                                                    |                                                                                                    |                                                                                                    |                                                                                                    |   |
| Status: Initializing TLS<br>Status: TLS connection established.<br>Status: Logged in<br>Status: Retrieving directory listing<br>Status: Directory listing of "/" successful<br>Status: Disconnected from server<br>Incentifie () |               |                   | Paranto sites /                                                                      |                                 |                                                                                                    |                                                                                                    |                                                                                                    |                                                                                                    | I |
| Local Desktop<br>☐ Documents<br>☐ This PC<br>☐ Dic (DATA)<br>☐ ☐ Dic (DATA)<br>☐ ☐ F:                                                                                                    |               |                   | <pre>remote site   7    </pre>                                                       |                                 |                                                                                                    |                                                                                                    |                                                                                                    |                                                                                                    |   |
| Filename     Filesize     Filesize       El C:     Local Dis       D: (DATA)     Local Dis       F:     Local Dis                                                                                                    | Last modified |                   | Filenameconfig .config .localssh .ssch .conf .tmp .web .bash.logout .bashrc .profile | Filesize<br>220<br>3,771<br>807 | File folder<br>File folder<br>File folder<br>File folder<br>File folder<br>File folder<br>File folder<br>File folder<br>File folder<br>BASH_LOG<br>BASHRC File<br>PROFILE File | Last modified<br>09/06/2566 16:<br>09/06/2566 16:<br>09/06/2566 16:<br>09/06/2566 16:<br>09/06/2566 16:<br>09/06/2566 16:<br>09/06/2566 16:<br>09/06/2566 16:<br>09/06/2566 16:<br>09/06/2566 16: | Permissions<br>drwxr-xr-x<br>drwxr-xr-x<br>drwxr-xr-x<br>drwxr-xr-x<br>drwxr-xr-x<br>drwxr-xr-x<br>drwxr-xr-x<br>drwxr-xr-x<br>drwxr-xr-x<br>drwxr-xr-x<br>-rw-r-r | Owner/Grou<br>1002 1002<br>1002 1002<br>1002 1002<br>1002 1002<br>1002 1002<br>1002 1002<br>1002 1002<br>0 0<br>1002 1002<br>1002 1002<br>1002 1002<br>1002 1002 | ₽ |
| 3 directories                                                                                                    |               |                   | 3 files and 10 directories. Tota                                                     | l size: 4,798 b                 | ytes                                                                                                    |                                                                                                    |                                                                                                    |                                                                                                    |   |
| Server/Local file Direction Remote file                                                                                                    | Siz           | e Priority Status |                                                                                      |                                 |                                                                                                    |                                                                                                    |                                                                                                    |                                                                                                    |   |

## 4. เข้าไปที่โฟลเดอร์ web

| 🔁 S406256046@student.yru.ac.th - FileZilla                                                   | >                                                                                                    |
|----------------------------------------------------------------------------------------------|----------------------------------------------------------------------------------------------------|
| File Edit View Transfer Server Bookmarks Help                                                |                                                                                                    |
| ₩ - ■ ■ ■ ■ ₩ ₩ ₩ ₩ ↓ = ▲ ♥ ₩                                                                |                                                                                                    |
| Host: 123456789.student: Username: S123456789 Password: ••••••• Port:                        | Quickconnect                                                                                                    |
| Status: TI S connection established                                                          |                                                                                                    |
| Status: Logged in                                                                            |                                                                                                    |
| Status: Retrieving directory listing of "/web" Status: Directory listing of "/web" areaseful |                                                                                                    |
| Status: Retrieving directory listing of "/"                                                  |                                                                                                    |
| Status: Directory listing of "/" successful                                                  |                                                                                                    |
| Local site:                                                                                  | Remote site: /                                                                                                    |
| □ Desktop                                                                                    |                                                                                                    |
| - E Documents                                                                                |                                                                                                    |
| 🗄 💻 This PC                                                                                  | .composer                                                                                                    |
|                                                                                              |                                                                                                    |
|                                                                                              |                                                                                                    |
|                                                                                              | net of the second second |
|                                                                                              |                                                                                                    |
| Filename Filesize Filetype Last modified                                                     | Filename Filesize Filetype Last modified Permissions Owner/Group                                                                                                    |
| 🛀 C: Local Disk                                                                              | 💼                                                                                                    |
| 🛋 D: (DATA) Local Disk                                                                       | Cache File folder 09/06/2566 16: drwxr-xr-x 1002 1002                                                                                                    |
| 🚽 F: Local Disk                                                                              | Composer File folder 09/06/2566 16: drwxr-xr-x 1002 1002                                                                                                    |
|                                                                                              | Config File folder 09/06/2566 16: drwxr-xr-x 1002 1002                                                                                                    |
|                                                                                              | ilocal File folder 09/06/2566 16: drwxr-xr-x 1002 1002                                                                                                    |
|                                                                                              | File folder 09/06/2566 16: drwxr-xr-x 1002 1002                                                                                                    |
|                                                                                              | File folder 09/06/2566 16: drwxr-xr-x 1002 1002                                                                                                    |
|                                                                                              | - vscode-server File folder 09/06/2566 16: drwxr-xr-x 1002 1002                                                                                                    |
|                                                                                              | Eile folder 09/06/2500 10: drwxt-xt-x 0 0                                                                                                    |
|                                                                                              | File folder 09/06/2566 16: dawsr-vr-v 0.1002                                                                                                    |
|                                                                                              | 220 BASH LOG., 06/01/2565 -rw-rr 1002 1002                                                                                                    |
|                                                                                              | 3,771 BASHRC File 06/01/2565 -rw-rr 1002 1002                                                                                                    |
|                                                                                              | profile 807 PROFILE File 06/01/2565 -rw-rr 1002 1002                                                                                                    |
|                                                                                              |                                                                                                    |
| 3 directories                                                                                | 3 files and 10 directories. Total size: 4,798 bytes                                                                                                    |
| Server/Local file Direction Remote file Size Priority Status                                 |                                                                                                    |
|                                                                                              |                                                                                                    |
|                                                                                              |                                                                                                    |
|                                                                                              |                                                                                                    |
|                                                                                              |                                                                                                    |
| Queued files Failed transfers Successful transfers (3)                                       |                                                                                                    |
|                                                                                              | 🔒 🕲 🕐 Queue: empty                                                                                                    |

## 5. เข้าไปที่โฟลเดอร์ [Host Name].personal.yru.ac.th

| 5406256046@student.yru.a                                                                                                    | ac.th - FileZilla                                                                            |               |                |                                                                                |                   |                |             | - 0       | >    | ĸ |
|----------------------------------------------------------------------------------------------------|----------------------------------------------------------------------------------------------|---------------|----------------|--------------------------------------------------------------------------------|-------------------|----------------|-------------|-----------|------|---|
| File Edit View Transfer S                                                                                                    | erver Bookmarks Help                                                                         |               |                |                                                                                |                   |                |             |           |      |   |
|                                                                                                    | 3 🎼 🛽 📜 🕄 🕄                                                                                  | ž 🤗 🐞         |                |                                                                                |                   |                |             |           |      |   |
| Host: 123456789.student. Us                                                                                                    | ername: S123456789 P                                                                         | assword:      | Port:          | Quickconnect 💌                                                                 |                   |                |             |           |      |   |
| Status: TLS connection es<br>Status: Logged in<br>Status: Retrieving director<br>Status: Directory listing of<br>Status: Retrieving director<br>Status: Directory listing of                                                                                                    | tablished.<br>y listing of "/web"<br>"/web" successful<br>y listing of "/"<br>"/" successful |               |                |                                                                                |                   |                |             |           |      | Ι |
| Local site: \                                                                                                    |                                                                                              |               | ~              | Remote site: /web                                                              |                   |                |             |           |      | ~ |
| Desktop<br>Documents<br>This PC<br>Discrete C:<br>Discrete C:<br>Disc |                                                                                              |               |                | -2. local<br>-2npm<br>-2ssh<br>-2vscode-server<br>-2. conf<br>-2. tmp<br>⊕ web |                   |                |             |           |      |   |
| Filename                                                                                                    | Filesize Filetype                                                                            | Last modified |                | Filename                                                                       | Filesize Filetype | Last modified  | Permissions | Owner/G   | roup | _ |
| C:                                                                                                    | Local Disk                                                                                   |               |                | <b>S</b>                                                                       |                   |                |             |           |      |   |
| ₩ (DAIA)                                                                                                    | Local DISK<br>Local Disk                                                                     |               |                | 406226046.student.yru                                                          | File folder       | 09/06/2566 16: | dr-xr-xx    | 1002 1002 |      |   |
|                                                                                                    |                                                                                              |               |                | 6                                                                              |                   |                |             |           |      |   |
| 3 directories                                                                                                    |                                                                                              |               |                | 1 directory                                                                    |                   |                |             |           |      |   |
| Server/Local file                                                                                                    | Direction Remote file                                                                        | Size P        | riority Status |                                                                                |                   |                |             |           |      |   |

## 6. เข้าไปที่โฟลเดอร์ public\_html

| 🔁 S406256046@student.yru.ac.th - FileZilla                                                                                                    | - o x                                                                                                    |
|----------------------------------------------------------------------------------------------------|----------------------------------------------------------------------------------------------------|
| File Edit View Transfer Server Bookmarks Help                                                                                                    |                                                                                                    |
|                                                                                                    |                                                                                                    |
| Host:         123456789.student;         Username:         \$123456789         Passwold;         Port:                                                                                                    | Quickconnect                                                                                                    |
| Command: RNFR 406256046.student.yru.ac.th<br>Response: 350 Ready for RNTO.<br>Command: RNTO 122456789.student.yru.ac.th<br>Response: 550 Rename failed.<br>Status: Retrieving directory listing of "/web/406256046.student.yru.ac.th"<br>Status: Directory listing of "/web/406256046.student.yru.ac.th" successful                                                                                                    | 1                                                                                                    |
| Local site: \                                                                                                    | Remote site: /web/406256046.student.yru.ac.th                                                                                                    |
| □ Desktop       □ Documents       □ This PC       □ If is PC       □ If is PC       □ If is PC       □ If is PC       □ If is PC       □ If is PC       □ If is PC       □ If is PC       □ If is PC       □ If is PC       □ If is PC       □ If is PC       □ If is PC       □ If is PC       □ If is PC       □ If is PC       If is PC       If is PC                                                                                                    | _?     .npm       _?     .ssh       _?     .scode-server       _?     .conf       _?     tmp        web        406256046.student.yru.ac.th                                                                                                    |
| Filename Filesize Filetype Last modified                                                                                                    | Filename Filesize Filetype Last modified Permissions Owner/Group                                                                                                    |
| East incomed<br>East incomed<br>E | Initial relation         Control         Printstoris         Control         Control         Contro         Control         Control |
| s airectories                                                                                                    | Jo airectories                                                                                                    |
| Server/Local file Direction Remote file Size Priority Statu                                                                                                    |                                                                                                    |
| Queued files Failed transfers Successful transfers (3)                                                                                                    | 0.4.0                                                                                                    |
|                                                                                                    | 🔒 🖓 🕐 Queue: empty 🛛 🔍 🖉                                                                                                    |

## 7. ให้อัพโหลดไฟล์เว็บไซต์ของเรามาไว้ในนี้

| 5406256046@student.yru.a                                                                                                    | ac.th - FileZilla                                                                                             |                                                     |                    |                    |                                                                |                    |                 |                |             | - 0       | ×  |
|----------------------------------------------------------------------------------------------------|----------------------------------------------------------------------------------------------------|-----------------------------------------------------|--------------------|--------------------|----------------------------------------------------------------|--------------------|-----------------|----------------|-------------|-----------|----|
| File Edit View Transfer S                                                                                                    | Server Bookmarks Help                                                                                         |                                                     |                    |                    |                                                                |                    |                 |                |             |           |    |
|                                                                                                    | 😋 比 🛛 🛼 🗊 🗏                                                                                                   | i 🔍 🧟 🦚                                             |                    |                    |                                                                |                    |                 |                |             |           |    |
| Host: 123456789.student. Us                                                                                                    | sername: \$123456789                                                                                          | Password:                                           | Port:              | Quickconnec        | t 💌                                                            |                    |                 |                |             |           |    |
| Status: Connection estab<br>Status: Initializing TLS<br>Status: TLS connection es<br>Status: Logged in<br>Status: Retrieving directo<br>Status: Directory listing of                                                                                                    | lished, waiting for welcome m<br>tablished.<br>ry listing of "/web/406256046.<br>f "/web/406256046.student.ym | essage<br>student.yru.ac.th"<br>ı.ac.th" successful |                    |                    |                                                                |                    |                 |                |             |           | I  |
| Local site: \                                                                                                    |                                                                                                    |                                                     | ~                  | Remote site:       | /web/123456789.s                                               | tudent.yr          | u.ac.th/public_ | html           |             |           | ~  |
| Desktop                                                                                                    |                                                                                                    |                                                     |                    |                    | 406256046.student<br>? cgi-bin<br>? document erro              | t.yru.ac.th<br>ors | I               |                |             |           |    |
| €                                                                                                    |                                                                                                    |                                                     |                    |                    | <ul> <li>logs</li> <li>private</li> <li>public html</li> </ul> |                    |                 |                |             |           |    |
|                                                                                                    |                                                                                                    |                                                     |                    |                    | ? stats                                                        |                    |                 |                |             |           | 1  |
| Filename                                                                                                    | Filesize Filetype<br>Local Disk                                                                               | Last modified                                       |                    | Filename           |                                                                | Filesize           | Filetype        | Last modified  | Permissions | Owner/Gro | hb |
| 🛋 D: (DATA)                                                                                                    | Local Disk                                                                                                    |                                                     |                    | index.htm          | I                                                              | 2,486              | Chrome H        | 09/06/2566 16: | -rw-rr      | 1002 1002 |    |
| Transformed and the second second sec | Local Disk                                                                                                    |                                                     |                    | robots.txt         |                                                                | 66                 | Text Docu       | 09/06/2566 16: | -rw-rr      | 1002 1002 |    |
| 3 directories                                                                                                    |                                                                                                    |                                                     |                    | 2 files. Total siz | te: 2,552 bytes                                                |                    |                 |                |             |           |    |
| Server/Local file                                                                                                    | Direction Remote file                                                                                         | Si                                                  | ze Priority Status |                    |                                                                |                    |                 |                |             |           |    |
|                                                                                                    |                                                                                                    |                                                     |                    |                    |                                                                |                    |                 | 2              |             |           |    |
| Queued files Failed tran                                                                                                    | sfers Successful transfers                                                                                    | 3)                                                  |                    |                    |                                                                |                    |                 |                |             |           |    |
|                                                                                                    |                                                                                                    |                                                     |                    |                    |                                                                |                    |                 | 🔁 🔍            | 🕐 Queue: em | pty       | ΘΘ |

Part ของเว็บไซต์จะอยู่ที่ web/[Host Name]/public\_html/ ตัวอย่างในภาพจะเป็น web/zulkiflee.y.personal.yru.ac.th/public\_html/

## <u>การยกเลิกบัญชีโฮสติ้ง</u>

### 1. เมื่อเข้าสู่ระบบเรียบร้อยแล้ว ให้คลิกปุ่ม ยกเลิกการใช้งาน/ลบข้อมูลทั้งหมด

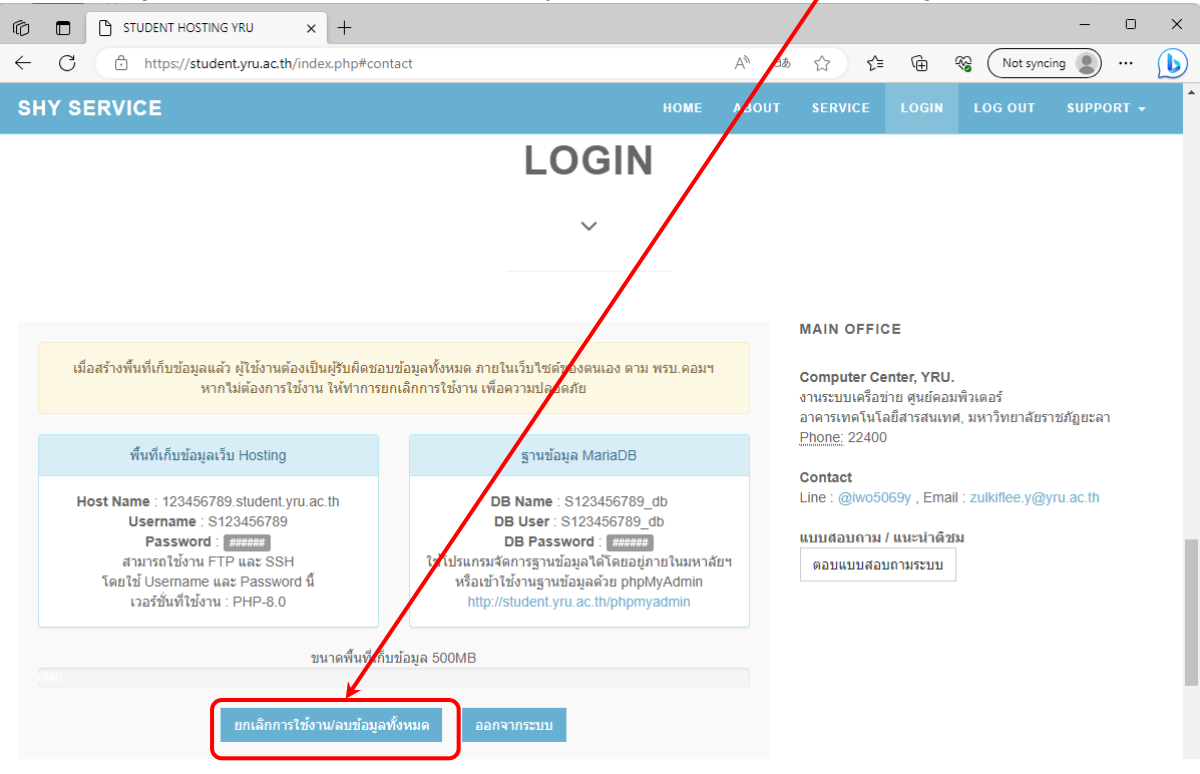

#### 2. ระบบจะแจ้งเตือนเพื่อยืนยันการยกเลิกบัญชีที่ใช้งาน และจะลบข้อมูลทั้งหมด ให้คลิกปุ่ม OK

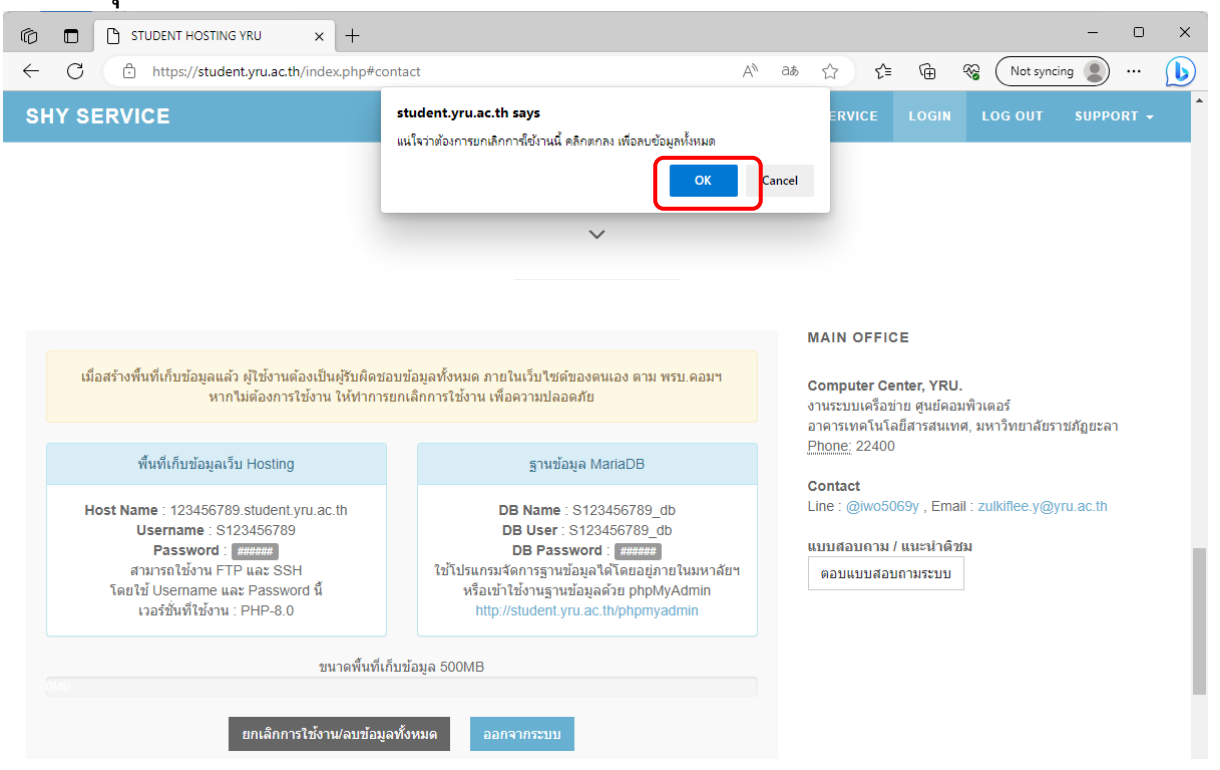